### 疫情防控时期学生返校之前教学工作指南

### 亲爱的各位同学:

为贯彻落实教育部、教育厅应对新型冠状病毒肺炎疫情防控 工作要求,教学发展中心已经公布《关于做 2019-2020 学年第二 学期延期开学本科教学相关工作的通知》,现进一步制定并发布

《疫情防控时期学生返校之前教学工作指南》。请同学们遵照执行,确保完成返校之前的学习任务,以利实现返校之后学业的顺利衔接。

#### 一、总体要求

在学校正式通知前,全体同学不得返校。根据"延返、延教、 在家也可学"总体思想,定于2月17日正式启动2019-2020学 年第二学期教学工作,同学们在做好疫情防控、保持身体健康 的同时,要按照任课教师布置的学习要求,认真完成各项任务, 保证线上学习质量。

学习期间,同学们要自觉贯彻党和国家的大政方针,严格遵 守法律法规、公民道德、校规校纪和网络管理相关规定,不得有 违法违规违纪、违反公序良俗的言行。

校院两级将特别加强线上教学情况的督导检查,切实维护 教学秩序稳定正常。

# 二、有关安排

| ()       | 学习有关安排 |  |
|----------|--------|--|
| <b>\</b> |        |  |

| 日期     | 任务                                                                                        |
|--------|-------------------------------------------------------------------------------------------|
| 2月15日前 | 查询课表(教务管理系统 http://portal.fzfu.edu.cn/jwglxt)                                             |
| 2月16日前 | <ol> <li>在学院和任课教师的引导下进入相应班级群或课程群(QQ 或<br/>微信、教学平台)</li> <li>在任课教师的引导下做好学习的有关准备</li> </ol> |
| 2月16日前 | 爱课程、超星、高校邦学习平台使用指南<br>https://moocl.chaoxing.com/course/207693192.html?edit=true          |
| 2月17日起 | 按照任课教师提供的方式进行开展学习                                                                         |

# (二) 相关教务学务安排:

| 事项   | 时间        | 备注                                                  |
|------|-----------|-----------------------------------------------------|
| 复学   | 2月13日—16日 | 联系辅导员,先线上申请,由所属学<br>院统一汇总上报教学发展中心,线下<br>手续待开学后前两周补办 |
| 重修报名 | 开学后       | 报名缴费编班时间待开学后另行通知                                    |

| 事项            | 时间                                                       | 备注                                              |  |
|---------------|----------------------------------------------------------|-------------------------------------------------|--|
| 其他学籍异动        | 开学后                                                      | 按以往常规做法办理                                       |  |
| 上学期课程<br>成绩复议 | 1月17日至开学后前两<br>周                                         | 通过正方教务系统网络提出复查<br>申请,需要查阅试卷的安排在开学正<br>式开学后前两周进行 |  |
| 上学期课程<br>补考   | 拟安排在开学后前两周<br>进行                                         | 具体的提前另行通知                                       |  |
| 实践教学          | 线下专业实习、毕<br>业实习、实验、实训等<br>实践环节一律暂停(线<br>上学习根据任课教师安<br>排) | 具体的线下教学,提前另行通知                                  |  |
| 毕业论文<br>(设计)  | 按期进行                                                     | 指导教师加强远程指导。答辩时<br>间、方式由各学院自行决定并提前另<br>行通知       |  |
| 毕业班学业进<br>展预审 | 2月17日—2月25日                                              | 具体的提前另行通知                                       |  |

### 三、具体要求

1. 同学们及时登录教务系统, 核对选课情况, 查询班级课表, 了解教学安排。

2.2月16日前,在学院和任课教师的引导下进入相应班级群或课程群(QQ 或微信、教学平台),请同学们务必及时进群,与任课教师建立联系,获得在线学习的方法指导和任务布置。

 3. 延期返校期间,同学们应在家中,根据课表安排,登录教学平台, 或进入班级群(课程群),在任课教师指导下进行学习。同学们应及时关 注任课教师发布的有关通知进行学习。

4. 同学们要根据任课教师的有关安排,认真学习相关内容,踊跃参加 专题讨论,积极进行网上互动,按时完成作业测验。任课教师将强化过程 考核,根据同学们在线学习的到课情况、参与程度、作业水平等,进行综 合评价,赋予相应成绩。

5.同学们在学习过程中,对任课教师(含在其他平台自行另选的课程)提供的各种材料,要有版权意识,未经许可不得随意传播。

6.修毕业论文(设计)课程的同学应积极主动与毕业论文(设计) 指导教师保持联系、沟通,充分利用网络资源,保证毕业论文(设计)的 进度与质量,力争按期完成并及早做好答辩准备。确需重新选题的,应征 得指导教师同意,并按照学院有关规定办理手续。

7.教师采用线上教学的课程,若由于没有网络、电脑、智能手机或因特殊情况无法参加线上学习的同学,应及时与任课教师、辅导员沟通,学院将尽可能通过其他方式对同学进行个性化、针对性专门辅导,尽可能

不影响同学的学业,同学则应积极予以配合。

8. 为帮助同学们拓展学习资源、满足同学们个性化学习要求,教学发展中心汇总了相关在线教学服务平台的有关信息(具体见后文),同学们可以在任课教师指导下进行学习,也可以根据自己兴趣额外选择学习。

9. 同学们在学习过程中,若有相关的意见、建议或困难、诉求,应及时反映、反馈。

四、平台资源

1. 教育部组织22个平台覆盖本科12个学科门类2.4万余门在线课程的平台网址国大学 MOOC)网址 www.icourse163.org

2. 教育部建设的国家虚拟仿真实验教学项目工作网网址 http://shenbao.ilab-x.com/declare

3. 福建省高校精品在线课程网址

(第一批)

http://jyt.fujian.gov.cn/xxgk/gggs/202002/t20200202\_5187971.htm

(第二批)

http://jyt.fujian.gov.cn/xxgk/gggs/202002/t20200208\_5191842.htm

(第三批) (虚拟仿真实验教学项目)

http://jyt.fujian.gov.cn/xxgk/gggs/202002/t20200212\_5193982.htm

### 五、联系方式

| 序号 | 主要工作                   | 负责人 | 手机号码        | 邮箱                       |
|----|------------------------|-----|-------------|--------------------------|
| 1  | 统筹协调安排各项工作             | 肖华山 | 18065133033 | <u>1906209274@qq.com</u> |
| 2  | 教务运行统筹协调安排             | 刘贤昌 | 13305929585 | <u>892616516@qq.com</u>  |
| 3  | 统筹协调实践、实验工作            | 陈震  | 18060519399 | <u>164995229@qq.com</u>  |
|    |                        | 田富豪 | 18950362100 | 371669226@qq.com         |
| 4  | 实践、实验教学管理              | 余能辉 | 15980299358 | 65470133@qq.com          |
|    |                        | 田珊珊 | 13609507801 | 226960660@qq.com         |
| 5  | 教学执行计划、培养方案管<br>理      | 范露华 | 13506975587 | 344258343@qq.com         |
|    |                        | 叶倩倩 | 17720715102 | 408348641@qq.com         |
|    |                        | 王斯璐 | 15160683268 | <u>369664970@qq.com</u>  |
| 6  | 教务运行管理                 | 庄少锟 | 18959199080 | 147385263@qq.com         |
| 7  | 考试管理、英语四六级、计<br>算机等级报名 | 林琳  | 13685000865 | 8901252@qq.com           |
| 8  | 通识教育选修课选课管理<br>爱课程平台   | 曾骁昳 | 17850095218 | 877592955@qq.com         |
| 9  | 学籍管理、毕业证补办             | 徐艳  | 18059045709 | 50081600@qq.com          |
| 10 | 高校邦、超星课程平台使用<br>咨询     | 林凛  | 13609521008 | 121785267@qq.com         |
| 11 | 成绩、重修管理<br>教务管理系统      | 陈志诚 | 13358292528 | 29669334@qq.com          |
| 12 | 精英班、<br>国际生管理室         | 江美英 | 15959162536 | <u>1316234908@qq.com</u> |

六、各类学习平台使用指南

(一) 中国大学 MOOC 平台(校内 spoc)

1. 选修 MOOC 的学生。根据课程链接,点击课程网址,点击"参加", 按提示用手机号或邮箱进行注册,修改昵称为 FZWYWM +学号+姓名,完成 注册后即可参加课程学习,如已有账号可直接登陆,未按规定填写昵称的 将无法认定该课程成绩。

2. 爱课程校内 spoc 课程(专业、选修等课程)。学生登陆学校云平台 链接 http://www.icourse163.org/spoc/university/FZFU#/c,选择应修课 程,点击"参加"即可加入课程学习。如果提示须进行学生身份认证的则登 陆 http://www.icourse163.org/spoc/schoolcloud/index.htm 根据提示选 择学校"福州外语外贸学院"、输入"学号"即可完成本校学生身份认证。 原先学习已完成认证的无须再次认证。

如果认证中遇到问题,可以点击"在线客服"寻求帮助。
 (二) 高校邦学习平台

学生登陆平台 http://fzfu.gaoxiaobang.com,选择右上角的"登陆" 或"注册"即可进入相应的界面。进入注册页面,填写手机号/邮箱、密 码、验证码,注册成功后,继续选择自己的学校,填入学号和真实姓名, 完成学生身份认证,之前有选修过高校邦的学生可用原账号密码直接登陆 并确认课程即可。如果认证中遇到问题,可以点击"在线客服"寻求帮 助。

#### (三) 超星尔雅平台

1.PC 端。学生登陆平台 http://fzfu.fanya.chaoxing.com/portal, 选择登陆,

账号为学号,初始密码为 123456;如果已在学习通使用手机号注册的学生,则通过学习通绑定学号,直接使用手机号即可登陆。

 移动端。学生可在手机应用市场搜索并下载"学习通",或直接 扫如下二维码进行下载,用手机号进行注册,绑定学校信息。

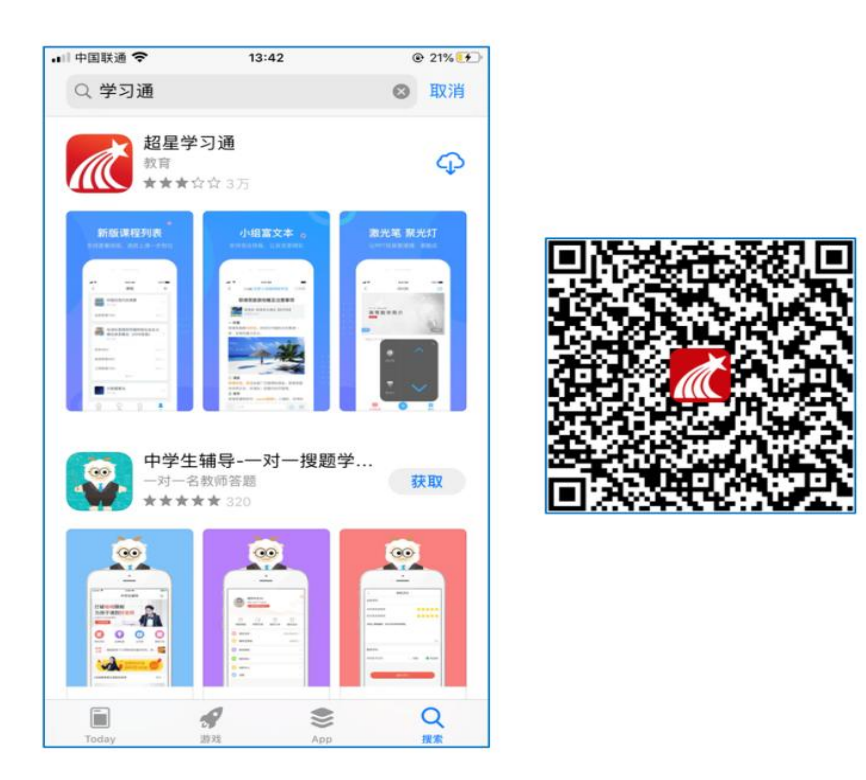

3. 如果认证中遇到问题,可以点击网页上"在线客服"寻求帮助。